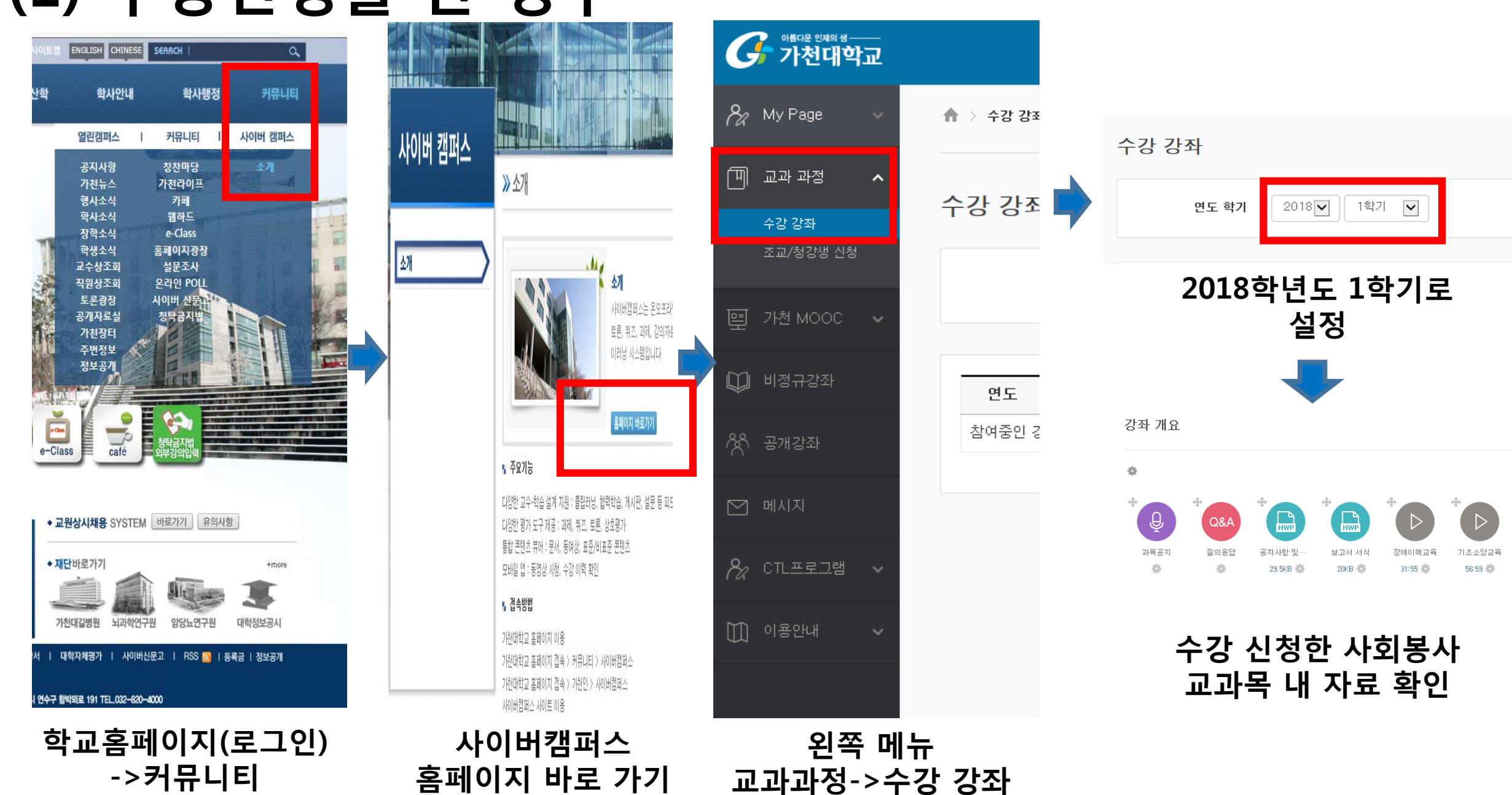

## (1) 수강신청을 한 경우

## (2) 수강신청을 안한 경우

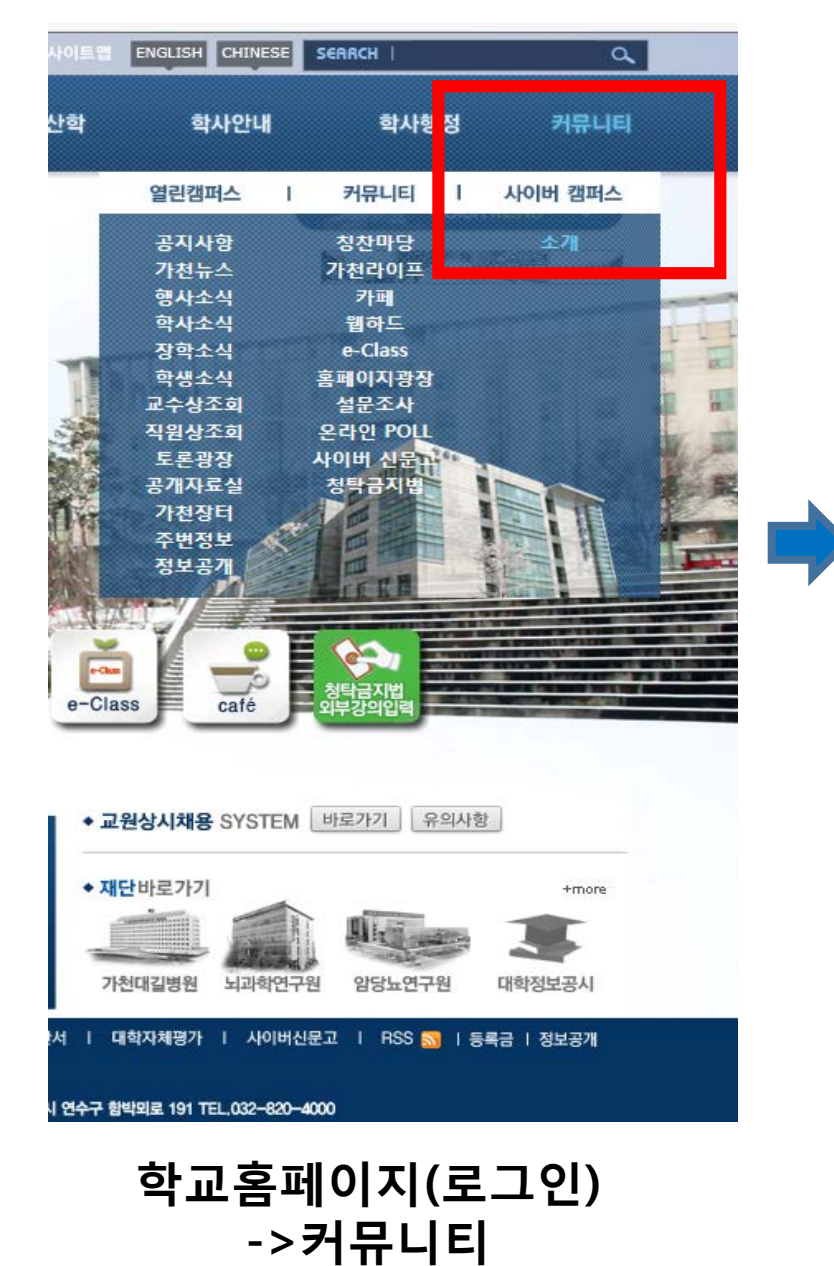

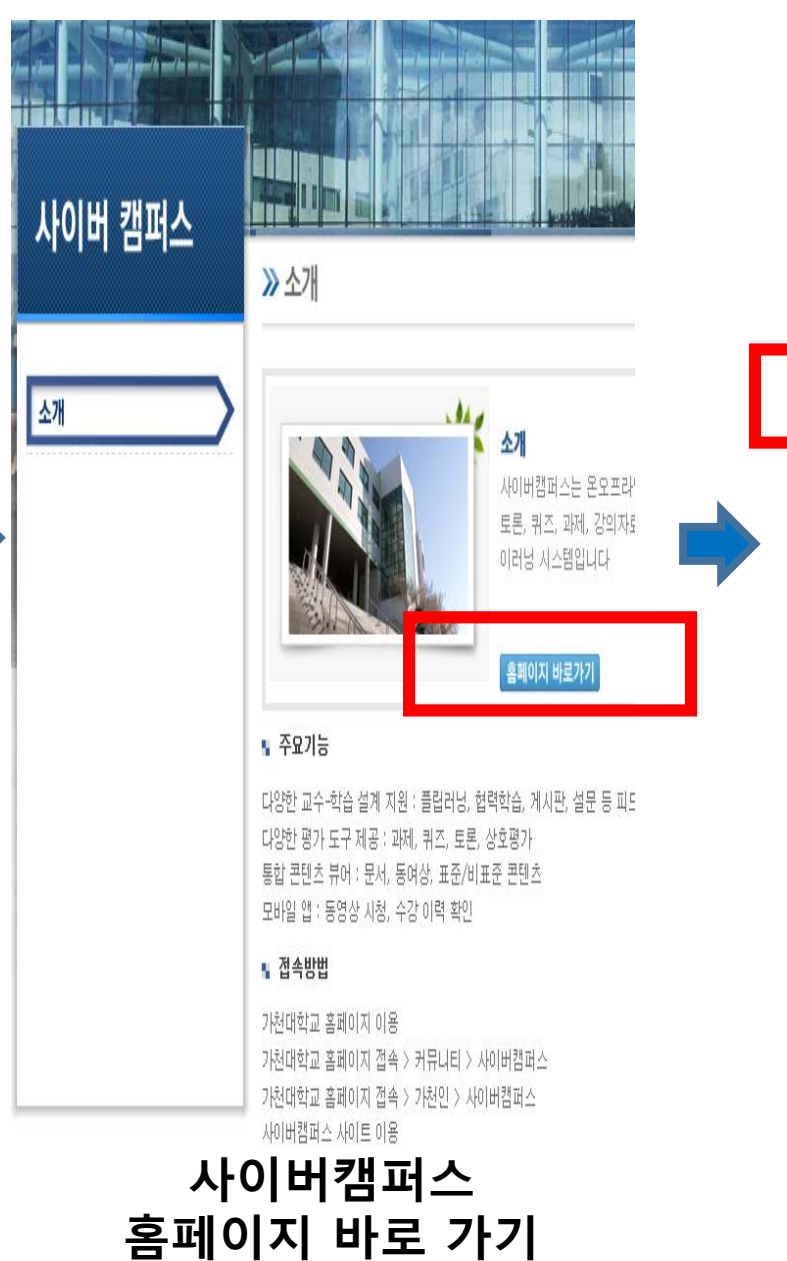

왼쪽 메뉴 교과과정-> 조교/청강생 신청

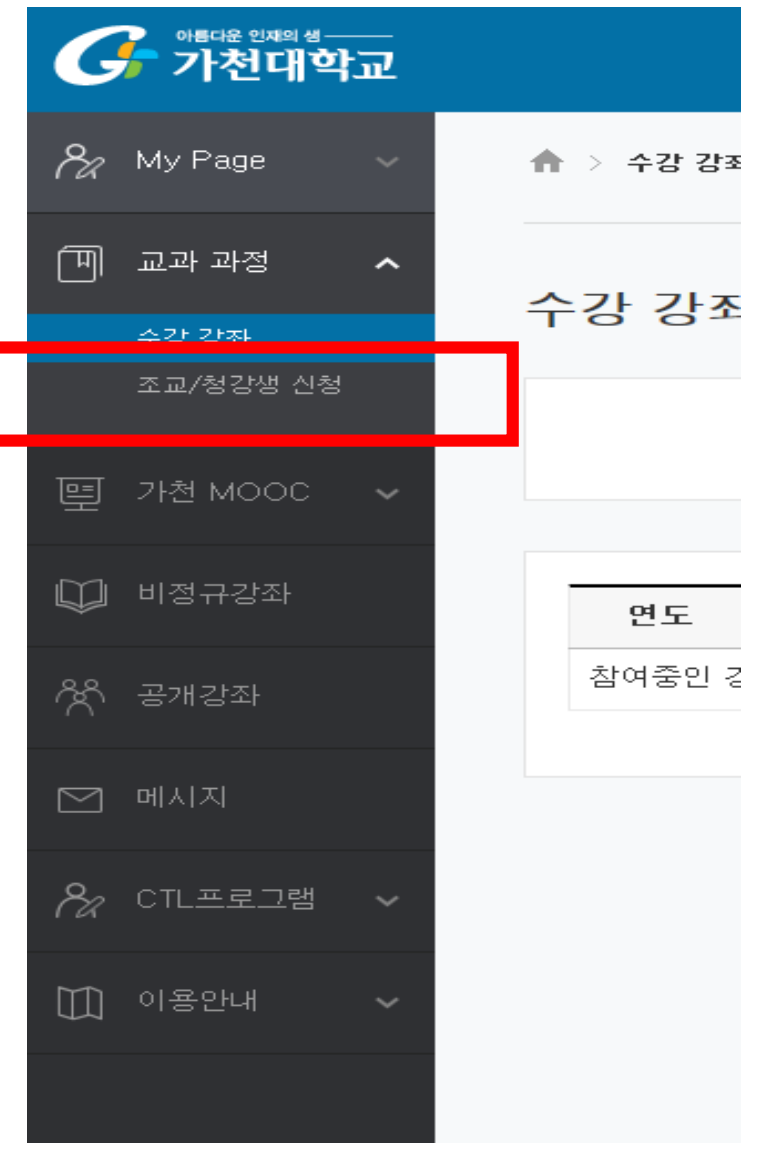

## (2) 수강신청을 안한 경우(계속) 관련 동영

조교/청강생 신청

## 관련 동영상 시청을 위함 이니,

교양 필수, 교양 선택 상관 없이 해당 과목으로 신청 할 것

|      | 년도 힉7 | 2018           | <b>단, 교양 필수의</b> | 경우 제   | 출 서류는 | 반드시 | 학과사무 | 실로 서류 | - <b>제출하여</b> 0<br><sup>신청내역</sup> | 作官 |
|------|-------|----------------|------------------|--------|-------|-----|------|-------|------------------------------------|----|
|      | 검색아   | I 강좌코드▶        | 09803            | ] 검색 ] | 검색 취소 |     |      |       |                                    |    |
| 년도   | 학기    | 학과(전공)         |                  | 강좌명    | -     |     | 교수   | 조교 신청 | 청강생 신청                             |    |
| 2018 | 1학기   | 가천리버럴아츠칼리<br>지 | 사회봉사1 (09803_00  | 1)     |       |     | 이두형  | 신청    | 신청                                 |    |

조교/청강생 신청->2018학년도 1학기 강좌 코드 09803로 검색 -> 해당 과목 청강생 신청-> 2~3일에 한번씩 오전 중 승인 예정 -> 청강생 승인 완료 후 #슬라이드1 <(1) 수강신청을 한 경우> 로 이동